## 残高確認書

白紙のA4用紙に得意先に送付する残高確認書を発行できます。 プレビューまたはプリンタに直接出力します。

※指示画面の操作方法などは「帳票出力・基本操作」を参照してください。

- 1) 指示画面内容 補足
  - 指示画面の項目で、画面の表記内容だけではわかりにくい項目を以下に説明します。
  - ① 発送日、返信期日

残高確認書に印字する日付を指定します。

② 期間

残高計算をする日付を指定します。

③ 請求時一括税出力法

税処理区分が請求時の得意先の消費税の出力方法を変更できます。 一括税を選択した場合は締切処理で作成した消費税伝票の消費税を表示します。 調整税を選択した場合は明細行ごとの消費税を表示します。

- ・調整税を選択すると明細行ごとの消費税を集計するので締切前でも消費税額を確認 できます。
- ・消費税は締切処理で調整されるため、締切前に表示される消費税は確定金額では ありません。
- ④ 残高実績の発生の指定 「残0は除外」をチェックOnにすると、残高がO円の請求先には発行しません。
- 2) レイアウトのイメージ

| 〒564-0028<br>休田市昭和町<br>7 = 1 4                                                                   |                                                                                                    |                                                                                                    |                                                                                                  |                                                                    |   |
|--------------------------------------------------------------------------------------------------|----------------------------------------------------------------------------------------------------|----------------------------------------------------------------------------------------------------|--------------------------------------------------------------------------------------------------|--------------------------------------------------------------------|---|
| ふくろう建設株式会村                                                                                       | t 2a⊓⊨                                                                                                    |                                                                                                    |                                                                                                  |                                                                    |   |
|                                                                                                  | 残真確認ざ伏調                                                                                                    | ച്<br>ളെനുമ്                                                                                                    | No. (                                                                                            | 20000                                                              |   |
|                                                                                                  | <u></u>                                                                                                    | <u>11008</u>                                                                                                    |                                                                                                  |                                                                    |   |
| さて、貴社に対する美<br>つきましては、ご多忙中<br>ご返信して頂けますよう                                                         | 幹社売掛金残高は下記の通りとな<br>■のところ恐れ入りますが、食社<br>うお願い申し上げます。(本書類                                                                                                    | っております。<br>残高をご記入の上、「<br>の郵便での返送は不多                                                                                                    | <b>記知</b> てにF<br>そです。)                                                                           | A×IET                                                              |   |
| 返信期日:2015/08/                                                                                    | /25<br>                                                                                                    | A X 番号:06~4860                                                                                                    | -3632                                                                                            |                                                                    |   |
| なお、本状は食社に対す                                                                                      | 「る支払の督促又は通知ではごぎ                                                                                                    | いませんので、念のが                                                                                                    | :め申し添え                                                                                           | 37.<br>87.5                                                        |   |
|                                                                                                  |                                                                                                    |                                                                                                    |                                                                                                  |                                                                    | • |
|                                                                                                  | 郵便备号: 〒<br>住 所: 大<br>会社名: ふ<br>電話番号: 06                                                                                                    | 564-0028<br>飯府吹田市昭和町7-<br>くろうレンタル株式会<br>4860-3650                                                                                                    | ・14章場ビ.<br>対                                                                                     | 16302                                                              | e |
|                                                                                                  | 翻版番号: 〒<br>住 所: 大<br>会社名: ふ<br>電話番号: 06<br><u>勘定残高確</u> 書                                                                                                    | 564-0028<br>飯倉秋田市昭和町7-<br>くろうレンタル株式g<br>-4960-3650<br>双 <u>書</u>                                                                                                | - 1 4 章場ビ.<br>計                                                                                  | 16305                                                              | 8 |
| 015/05/31 現在の路盖を<br>詳                                                                            |                                                                                                    | 564-0028<br>販売報告報期7 -<br>くろうレンタル株式分<br>880-3850<br>双書<br>食                                                                                                    | ・14章場ビ。<br>2社<br>社務高                                                                             | 16302                                                              | 2 |
| 015/05/31 <u>現在 008高を</u><br>弊<br>勘定科目                                                           |                                                                                                    | 584-0028<br>販売炊田市昭和町7-<br>くろうしンタル様式<br>- 4880-3650<br><u>忍書</u><br>動定科目                                                                                         | ・14章場ビ,<br>対土<br><u>社務高</u>                                                                      | 16302·<br>金額                                                       |   |
| 0015/05/31 現在。288重9<br>料<br>勘定纠目<br>売排金                                                          | 朝保御号: 〒<br>住 所: 大<br>会社名: ふ<br>金社名: ふ<br>金融書号: 06<br><u>勘定残高確言</u><br>:和 <u>成版:まま</u><br>社務高<br>単1,983,954                                                                                                    | 584-0028<br>振祚牧田市昭和町7-<br>くろうしンタル様式<br>- 4880-3650<br><u>忍書</u><br>査                                                                                            | - 1 4 章場ビ.<br>社<br>社務高                                                                           | 11302<br>金額                                                        | • |
| 0015/00/01 <i>現在 00路裏型</i><br>動定料目<br>売掛金                                                        |                                                                                                    | 564-0028<br>販売軟田市昭和町7-<br>くろうレンタル株式会<br>-4880-3650<br><u>忍書</u><br>動定料日                                                                                         | 14章場ビ。<br>社<br>社<br>教主                                                                           | 金額<br>金額                                                           | E |
| 2015/05/31 現在の発展を<br>弊<br>勘定科目<br>売用金<br>記念領には消費消費を含                                             |                                                                                                    | 584-0028<br>販売やは日本語 和町 7<br>くろう しンタル株式 9<br>- 488 0-2850<br>2 <u>次書</u><br>食<br>動文料目                                                                            | ・14章場ビ。<br>※社<br>社務高                                                                             | ±<br>1↓302<br>金額                                                   |   |
| 001/(0/)1 現在の高重を<br>弊<br>勘定科目<br>売用金<br><u>売用金</u><br>(1)金質(口)消費損等で含<br>損費)                      |                                                                                                    | 564-0020<br>販売な2日市語和町 7 - く<br>くろうしンクル株式<br>4980-350<br>22<br>主<br>動定料日<br>                                                                                     | ・14章場ビ。<br>対<br>対理<br>17<br>17<br>17<br>17<br>17<br>17<br>17<br>17<br>17<br>17<br>17<br>17<br>17 | ±<br>▲額                                                            |   |
| 001/00/31 夏往の過考1。<br>弊<br>動定41日<br>末用金<br>                                                       | FORE 4 1 - 1 - 1 - 2 - 2 - 2 - 2 - 2 - 2 - 2 -                                                                                                    | 584-0028<br>勝時地田福和町 7 -<br>くろうレンタル株式会<br>-4880-3850<br><u>タ</u><br>動定料日<br>融送理由等)                                                                               | 14章場ビ。<br>対<br>社務高                                                                               | ±<br>↓302-<br>金額                                                   |   |
| 001/07/3 現在の過去を<br>控<br>動定4日<br>売用会<br>売用会<br><u>割金</u> 期会<br><u>割金</u> 期会<br><u>割金</u> 期会       |                                                                                                    | 594-0028<br>勝点牧田間和町 7-<br>くろうレンクル株式分<br>- 4980-9550<br><u>没書</u>                                                                                                | 14章場ビ.<br>対社                                                                                     | ±<br>金額                                                            |   |
| 011/07/3 / 度在必然表生。<br>発<br>動定相日<br>未指金<br>- <u>表金質(</u> 口道是指導名者<br>[規要)                          | W@##9: F t<br>住 所: A: A: A: A: A: A: A: A: A: A: A: A: A:                                                                                                    | 584-0028<br>553年代日田昭和町7-<br>くろうしンタル株式会<br>                                                                                                    | · 1 4 章堪已                                                                                        | ±<br>▲額                                                            | · |
| 001/00/3) 現在60月上。<br>資<br>動定科日<br>宗用金<br>                                                        | ■20番号: て、<br>生 は、 た、 た、<br>電話番号: で、<br>電話番号: で、<br>動力になった。<br>1484 ↓ 1,888,954<br>↓ 1,888,954<br>↓ 1,985,954<br>↓ 1,985,954<br>↓ 1,995<br>↓ 1,995<br>↓ 1,                                                                                                    | 854-0028<br>販売牧店町昭和町7-<br>くろうしンタル株式会<br>- 4880-8550                                                                                                    | 14章場ビ,<br>対1<br>社残高<br>二<br>二<br>二<br>年                                                          |                                                                    | · |
| 011/07/3 現在の現実亡<br>資<br>勘定は日<br>売用金<br>売用金<br>三 <u>8金質</u> (2)源費現等5番<br>(決売)                     | ₩(###):     ₩     ₩     ₩     ₩     ₩     ₩     ₩     ₩     ₩     ₩     ₩     ₩     ₩     ₩     ₩     ₩     ₩     ₩     ₩     ₩     ₩     ₩     ₩     ₩     ₩     ₩     ₩     ₩     ₩     ₩     ₩     ₩     ₩     ₩     ₩     ₩     ₩     ₩     ₩     ₩     ₩     ₩     ₩     ₩     ₩     ₩     ₩     ₩     ₩     ₩     ₩     ₩     ₩     ₩     ₩     ₩     ₩     ₩     ₩     ₩     ₩     ₩     ₩     ₩     ₩     ₩     ₩     ₩     ₩     ₩     ₩     ₩     ₩     ₩     ₩     ₩     ₩     ₩     ₩     ₩     ₩     ₩     ₩     ₩     ₩     ₩     ₩     ₩     ₩     ₩     ₩     ₩     ₩     ₩     ₩     ₩     ₩     ₩     ₩     ₩     ₩     ₩     ₩     ₩     ₩     ₩<                                                                                                    | 594-0028<br>販売や低田市頃和町 7 - く<br>くろうしンタル株式や<br>- 4980-1850<br>変査<br>-<br>-<br>意理理由等)                                                                              | 14算場ビ、<br>対1<br>社預高<br>                                                                          |                                                                    | • |
| 011/02/1 項注の成素を<br>容<br>数定社日<br>高市社会<br>高市<br>高市<br>高市<br>高市<br>高市<br>高市<br>高市<br>高市<br>高市<br>高市 | BURGEN: P. T. E. E.                                                                                                    | 984-0020<br>販売やは計画器10町 7 - く<br>くろうしンタル性気が<br>- 曲890-1850<br>図2音<br>-<br>-<br>-<br>-<br>-<br>-<br>-<br>-<br>-<br>-<br>-<br>-<br>-<br>-<br>-<br>-<br>-<br>-<br>- | + 1 4章場ビ.<br>H<br>H<br>H<br>M<br>本<br>年<br>年                                                     | ▲<br>(↓302<br>金額<br>月                                              | · |
| 001/07/1 <b>强在::55 年</b><br>對立:4日<br>茶冊 金<br>茶冊 金<br>(第)                                         | ■2000<br>一部である。<br>単語である。<br>単語である。<br>本部である。<br>本部である。<br>本語である。<br>本語である<br>本語である。<br>本語での。<br>本語での<br>本語である<br>本語でる<br>本語でる<br>本語でる<br>本語でる<br>本語でる<br>本面 | 564-0028<br>566件05日間4166月7-7<br>- 465-362/2 JMオ式4<br>- 465-4520<br>変活音<br>                                                                                      | + 1 4 章場 ビ。<br>対社                                                                                | ±<br>±<br>±<br>±<br>±<br>±<br>±<br>±<br>±<br>±<br>±<br>±<br>±<br>± |   |

宛名=得意先の住所、名称です。 年月日=画面で指定した発送日です。

No=請求先コードです。

返信期日=画面で指定した期日です FAX番号=会社登録のFAX番号です

自社の住所や社名、telを出力します。

弊社残高=売掛残高のみ出力します。 貴社残高=出力されません その他項目も出力されません。